#### **Directions to use the SCOA Application**

#### Features

This application can has many functions. It can collect observation data such as the amount of time an event occurs or the number of events observed. Observers can take notes following an observation and export the observation data to spreadsheet software to make graphic displays. Reliability can be calculated between observers and the export file can be imported into various software programs allowing for complex analyses.

SCOA can be use to collect information at multiple levels within the school setting ranging from whole school characteristics to individual student behaviors. Observation data can inform general school dynamics, teacher practices, change over time, and/or relationships among teacher and student behavior.

#### **Download application**

Download SCOA application through iTunes to the device. The device may be an iPhone, iPad or iTouch.

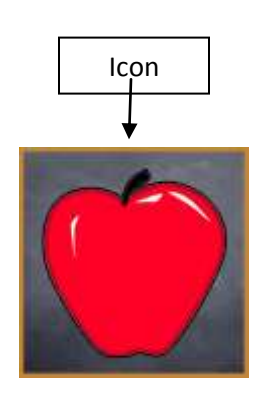

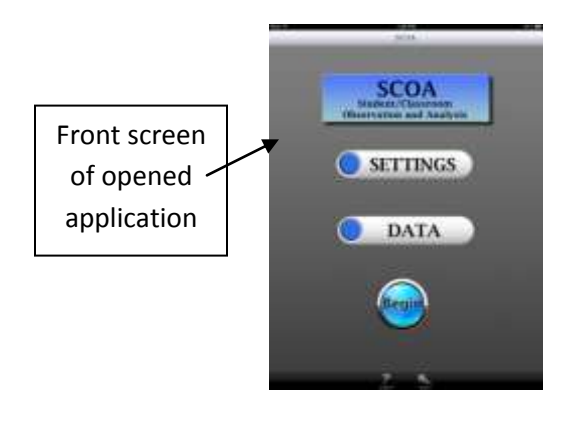

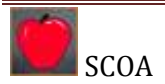

#### **Entering School, Teacher and Student information**

Step 1: Begin observations by setting up the device. Touch SETTINGS.

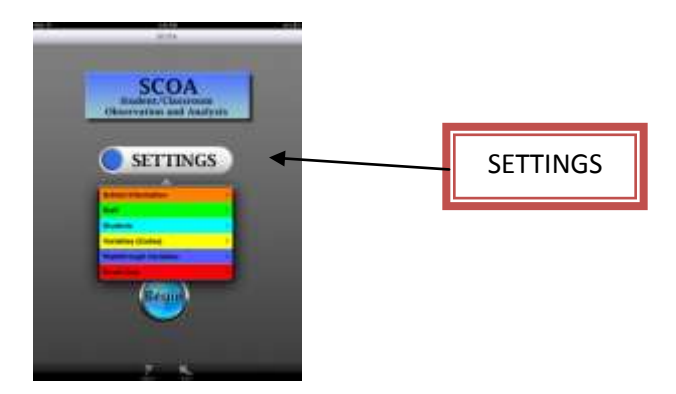

Step 2: Enter school, teacher, and/or student information

**School Information** is entered by '+' adding a school. Include full name of the school, a unique school ID and name/state of the school district. **SAVE** information.

**Staff** are entered by choosing the school and '+' adding a staff member. Staff can be identified by name and ID or initials and a staff ID. Characteristics of staff can be chosen from the options. Enter the staff email if you wish to forward findings from the observation to the teacher.

**Students** can be entered as members of classrooms. Choose the Staff and '+' add the student by name and ID or initials. Characteristics of students can be chosen from the options.

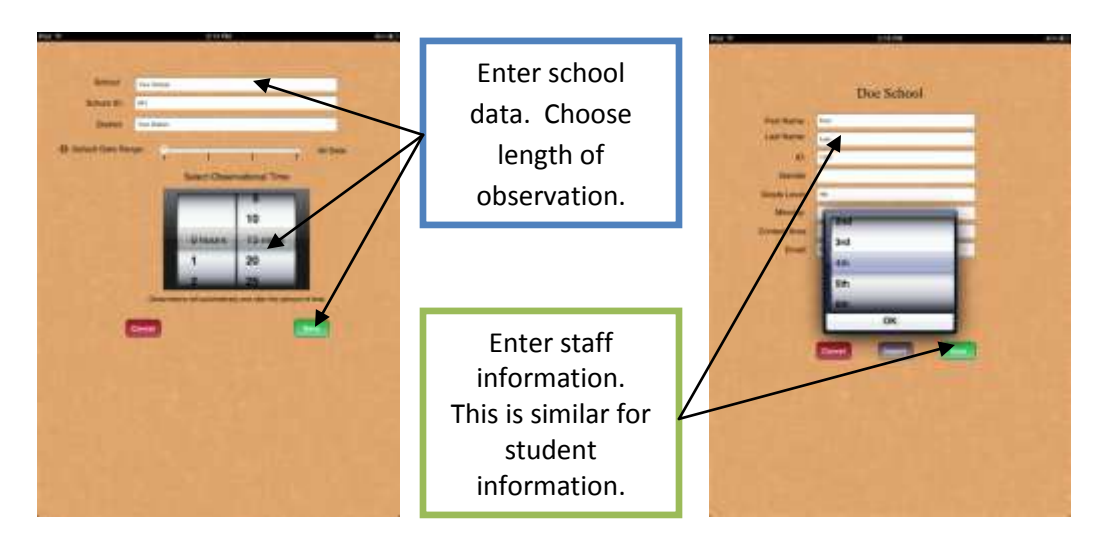

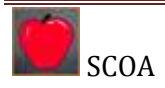

# **NOTE: RESET DATA** will completely erase all data entered and should be used with caution.

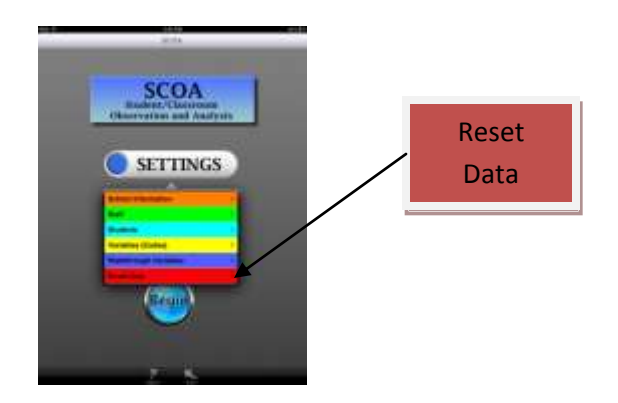

## Variables (Codes)

Instructional, teacher and student observation variables are programmed and ready for use. For a definition of each of the variables, refer to the list of variables at the end of the document. Variables (codes) are preprogrammed within four categories:

- instructional variables,
- teacher observation variables,
- student observation variables, and
- custom variables.

## Procedures for a timed observation

a. **Press BEGIN** from the main screen.

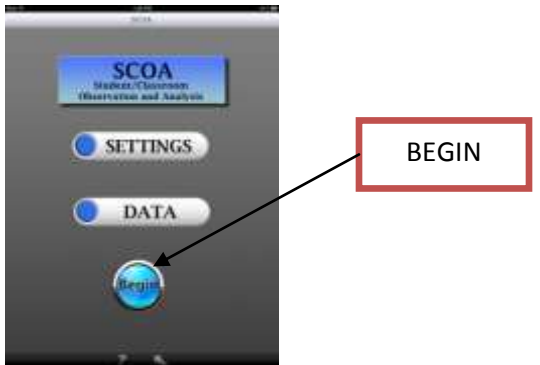

b. Choose the type of observation to collect. Two types of timed observations are available:

**OBSERVE WHOLE CLASS WITH TARGET STUDENT** and **OBSERVE WHOLE CLASS WITHOUT TARGET STUDENT** 

c. **OBSERVE WHOLE CLASS WITH TARGET STUDENT**: this is an observation with a target student, one identified specifically for

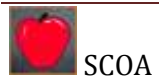

observation. This observation format allows for the collection of student engagement variables during the observation.

- d. **OBSERVE WHOLE CLASS WITHOUT TARGET STUDENT**: this is an observation without a target student. It collects information on the teacher behavior, allowing for a rating of student engagement upon completion of the observation.
- e. You will be prompted to choose a **SCHOOL** and a **TEACHER** to observe. You will be further prompted to choose a **STUDENT** if this information was entered.
- f. Observations can be collected in one minute increments. The time of the collection is determined when the school data is entered. Note: if you want to change the observation time, return to the SETTING, SCHOOL, CHOOSE the SCHOOL and adjust the timer.
- g. As soon as the school is chosen the timing will begin. If you wish to pause the overall timer. Press stop as soon as the screen appears.
- h. At the end of the timer, the device will prompt you to enter **Quick Notes**, provide a **Level of Student Engagement** (if there is no target student) using a sliding scale, and **SAVE.** If you choose to end a session before the timer, press **SAVE** and you will be asked if you want to **SAVE** the observation.

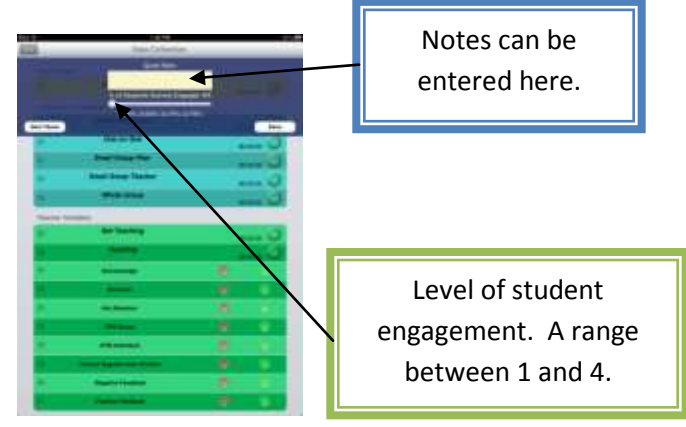

i. Saved files are on the device used. The observation results can be viewed by pressing the **DATA** key from the main page. Choose the **SCHOOL**, **TEACHER** or **STUDENT** and the **DATE** of the specific observation to view the results. At the top right is an envelope. Pressing the envelope allows the results to be sent via an email to the teacher observed. Note: the email address will automatically enter if provided under the teacher settings or can be entered manually.

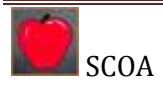

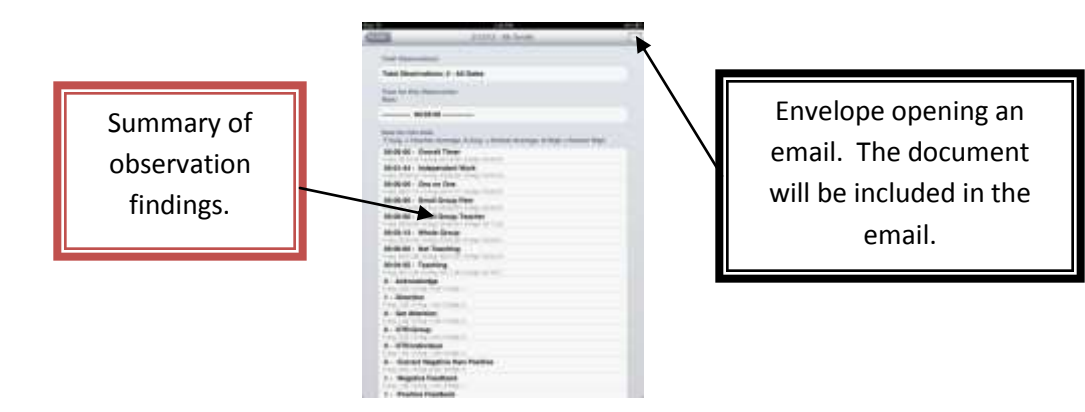

## Walkthrough observations

The walkthrough function allows the user to collect frequency of an observed topic throughout the building. The options with this collection type include **YES**-observed, **NO**-not observed, or **NA**-not applicable.

- a. Begin under SETTINGS and touch WALKTHROUGH.
- b. Press add **'+'** and enter the name of the behavior or topic you would like to observe. Press **SAVE**.

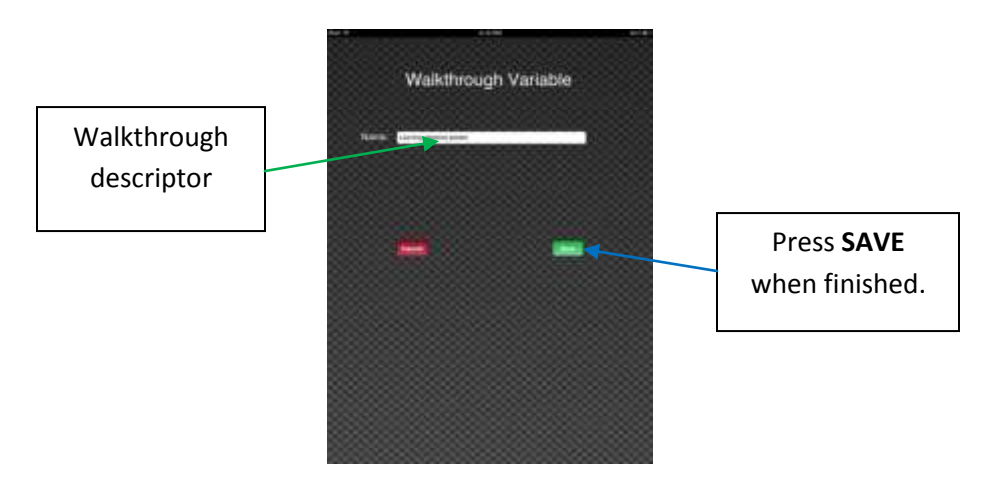

- c. To collect data using a walkthrough approach, press **BEGI**N and **WALKTHROUGH**. Choose the **SCHOOL** and any or all of the **VARIABLES** you are choosing to observe.
- d. Press GO
- e. Collect using the options of **YES-**observed, **NO**-not observed, or **NA**-not applicable
- f. **SAVE** the file when all **WALKTHROUGH** variables are complete.

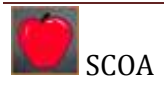

g. To observe the findings, press DATA from the main page,
 WALKTHROUGH DATA, the SCHOOL and the VARIABLE/DATE you would like to view. You will see the sum of each category

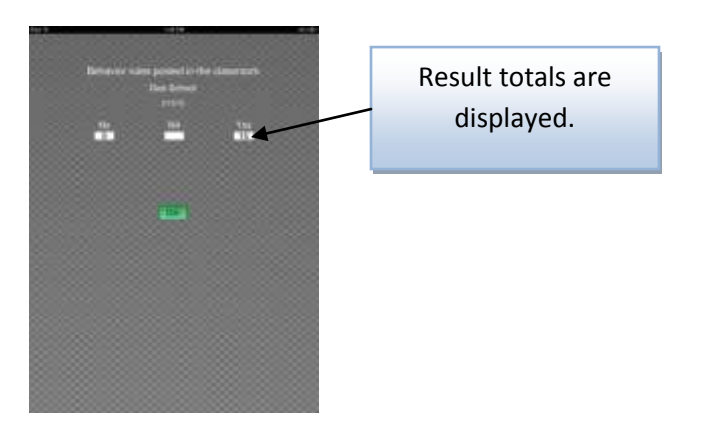

# Information during coding

Encountering a question regarding codes during an observation can be addressed by pressing the italics "*i*" to the left of the code. This will bring up a definition of the code.

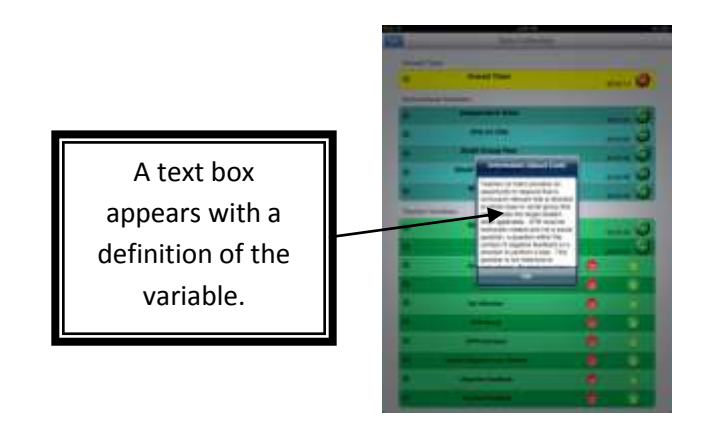

#### Codes

# **Code Definitions**

Codes are programmed within the application. Definitions of codes are written with specificity allowing teacher and student behaviors to be recorded with precision and accuracy by multiple observers. The codes reflect student and teacher behaviors that are observable and measurable. The following code definitions are used when recording classroom teacher and student behaviors.

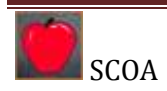

| Code                                                          | Short Term   | Type of                   | Code Definition                                                                                                    | Example                                                                                                    |
|---------------------------------------------------------------|--------------|---------------------------|----------------------------------------------------------------------------------------------------|----------------------------------------------------------------------------------------------------|
| Description                                                   |              | Data                      |                                                                                                    |                                                                                                    |
| Teacher<br>teaching                                           | Teaching     | Percent of<br>observation | Teacher is engaged in<br>instruction by<br>explaining a concept,<br>demonstrating a<br>principle, or modeling a<br>skill or activity to the<br>group. The teaching<br>must be academic and<br>furthering the<br>lesson/objective of class.<br>Ask yourself, "Are<br>students receiving<br>content instruction?"                                                                                                    | <ul> <li>Lecture</li> <li>Describe steps in<br/>an assignment</li> <li>Demonstrate a<br/>procedure</li> </ul>          |
| Teacher not<br>teaching                                       | Not Teaching | Percent of<br>observation | Teacher is not engaging<br>students and is involved<br>in independent task with<br>no interaction with<br>students. Use "Not-<br>teach" when teacher is<br>talking off-topic.                                                                                                    | <ul> <li>Teacher working at desk</li> <li>Conversation unrelated to content</li> </ul>                                 |
| Teacher<br>provided<br>opportunities<br>to respond<br>(group) | OTR Group    | Frequency<br>count        | Teacher provides an<br>opportunity to respond<br>that is curriculum<br>relevant and that is<br>directed at whole class<br>or small group. OTR<br>must be instruction<br>related and not a social<br>question, a question<br>within the context of<br>negative feedback, or a<br>direction to perform a<br>task. This question is<br>not rhetorical. Students<br>must have to think about<br>answering the question.<br>OTR must be relevant to<br>curriculum. | <ul> <li>"Who can tell me?"</li> <li>"What are reasons<br/>for the?"</li> <li>"Describe your<br/>solution."</li> </ul> |

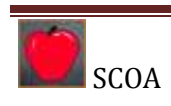

|                                                                                                    |                |               | T                        |                      |
|----------------------------------------------------------------------------------------------------|----------------|---------------|--------------------------|----------------------|
| Teacher                                                                                                    | OTR            | Frequency     | Teacher provides an      | - "Sam, what is your |
| provided                                                                                                    | Individual     | count         | opportunity to respond   | answer?"             |
| opportunities                                                                                                    |                |               | that is curriculum       | - "Kate, how did you |
| to respond                                                                                                    |                |               | relevant toward a        | answer the           |
| (Individual)                                                                                                    |                |               | specific individual. OTR | problem?"            |
|                                                                                                    |                |               | must be instruction      | - "Thomas, describe  |
|                                                                                                    |                |               | related and not a social | your idea for the    |
|                                                                                                    |                |               | question, a question     | project.             |
|                                                                                                    |                |               | Within the context of    |                      |
|                                                                                                    |                |               | direction to norform a   |                      |
|                                                                                                    |                |               | task. This question is   |                      |
|                                                                                                    |                |               | task. This question is   |                      |
|                                                                                                    |                |               | must have to think shout |                      |
|                                                                                                    |                |               | answoring the question   |                      |
| Positivo                                                                                                    | Pocitivo       | Froquoncy     | Toochor response to the  | - "Voc!"             |
| Feedback                                                                                                    | Feedback       | count         | student that the         | - "That is correct"  |
| recuback                                                                                                    | recuback       | count         | individual behavior or   | - "Great joh "       |
|                                                                                                    |                |               | response is correct.     | diede job.           |
| Negative                                                                                                    | Negative       | Frequency     | Teacher response to the  | - "No!"              |
| Feedback                                                                                                    | Feedback       | count         | student that the         | - "Stop"             |
|                                                                                                    |                |               | individual behavior or   | - "That is wrong"    |
|                                                                                                    |                |               | response is incorrect.   |                      |
| Correction                                                                                                    | Correct        | Frequency     | Teacher response to the  | - "No, John, do not  |
|                                                                                                    | Negative       | count         | student that the         | throw the paper      |
|                                                                                                    | than Positive  |               | behavior or response is  | from your desk.      |
|                                                                                                    |                |               | not correct and includes | Walk over to the     |
|                                                                                                    |                |               | a statement of the       | trash and place the  |
|                                                                                                    |                |               | desired behavior or      | paper into the       |
|                                                                                                    |                |               | response.                | basket."             |
| Directions                                                                                                    | Direction      | Frequency     | Teacher provides a       | - Please put your    |
|                                                                                                    |                | count         | command to the student   | books away.          |
|                                                                                                    |                |               | that is not related to   | - Please line up to  |
|                                                                                                    |                |               | content or curriculum.   | move down the        |
| A almanula data                                                                                                    | A almanula daa | Erro gu on gu | Taasharashaalmasuladaasa | nallway.             |
| Acknowledge                                                                                                    | Acknowledge    | Frequency     | reacher acknowledges a   | - Did you nave a     |
|                                                                                                    |                | count         | attention The code is    | "Voc Carolino what   |
|                                                                                                    |                |               | only used when the       | is your idea?"       |
|                                                                                                    |                |               | student solicits teacher | - Teacher points to  |
|                                                                                                    |                |               | attention first          | the raised hand      |
| Get Attention                                                                                                    | Get attention  | Frequency     | Student solicits the     | - Raised hand        |
| Gerneention                                                                                                    |                | count         | teacher's attention      | - Call of teacher's  |
|                                                                                                    |                | count         |                          | name                 |
|                                                                                                    |                |               |                          | - Call out           |
| La construction of the second second s | 1              | 1             | 1                        |                      |

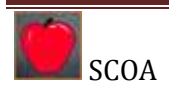

| Student<br>down time               | Down-time           | Percent of observation    | There are no academic<br>expectations of the<br>students observed.                                                                                                    | <ul> <li>Teacher seated at<br/>desk working on<br/>computer</li> <li>Teacher outside of<br/>the classroom</li> </ul>                                                            |
|------------------------------------|---------------------|---------------------------|----------------------------------------------------------------------------------------------------|----------------------------------------------------------------------------------------------------|
| Student<br>off-task                | Off-task            | Percent of observation    | Student is neither<br>actively engaged nor<br>looking at the teacher<br>but is not disrupting the<br>class in any way (no<br>negative behaviors).<br>Sleeping                                                                                                    | <ul> <li>Texting</li> <li>Working on</li> <li>another subject</li> <li>Turned away from</li> <li>the task and reading</li> <li>a novel</li> </ul>                               |
| Student<br>passive<br>engagement   | Pass Eng            | Percent of observation    | Student is passively<br>attending to instruction<br>by orientation to teacher<br>or peer if appropriate.                                                                                                    | - Eyes following the<br>teacher<br>- Watching a<br>demonstration                                                                                                    |
| Student<br>active<br>engagement    | Act Eng             | Percent of<br>observation | Student is actively<br>engaging with<br>instructional content via<br>choral response, raising<br>hand, responding to<br>teacher instruction,<br>writing, reading, or<br>otherwise completing<br>assigned task.                                                                | <ul> <li>Reading to the group</li> <li>Writing a response</li> <li>Creating a visual</li> <li>Completing an experiment</li> <li>Solving a problem with manipulatives</li> </ul> |
| Disruption                         | Disrupt             | Frequency<br>count        | Students displays a<br>behavior that disrupts<br>or has the potential to<br>disrupt the lesson                                                                                                    | - Out of seat<br>- Yelling<br>- Talking to a peer<br>- Profanity<br>- Threats                                                                                                   |
| Whole group<br>instruction         | Whole Group         | Frequency                 | Whole group is defined<br>as an activity that<br>involves the majority or<br>the entire class and in<br>which the teacher is<br>providing the students<br>with direct instruction<br>in academic content<br>(e.g., reading, math,<br>science lesson; social<br>skills group). | Listening to lecture<br>Guided practice<br>Observing a<br>demonstration                                                                                                    |
| Small group<br>peer<br>instruction | Small Group<br>Peer | Frequency                 | Small group peer is<br>defined as participation<br>with one or more peers<br>without being teacher                                                                                                    | Share answer with<br>partner<br>Lab work with<br>partner                                                                                                    |

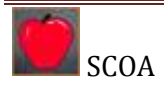

|                                       |                        |           | directed. During this<br>activity, the students are<br>discussing,<br>collaborating, and<br>working together<br>without the teacher.                                                                                                    | Cooperative group                                                                                                    |
|---------------------------------------|------------------------|-----------|----------------------------------------------------------------------------------------------------|----------------------------------------------------------------------------------------------------|
| Small group<br>teacher<br>instruction | Small Group<br>Teacher | Frequency | Small group teacher is<br>defined as participation<br>in a group with a portion<br>of the students in the<br>class (at least one other<br>student) and the<br>teacher. During this<br>activity the teacher is<br>providing the students<br>in the group with<br>instruction | Teacher led direct<br>instruction to 4<br>students<br>Work station with a<br>teacher                                             |
| Independent<br>work                   | Independent<br>Work    | Frequency | Independent work is<br>defined when student sit<br>at his or her seat (on the<br>floor, at the blackboard)<br>and work<br>independently. This<br>may include reading,<br>completing worksheets,<br>taking a test, etc.                                                      | Worksheet<br>Reading<br>Computer use                                                                                             |
| One-on-one<br>instruction             | One on one             | Frequency | One on one is defined as<br>the student being<br>provided individual<br>direct instruction or<br>attention in academic<br>content by an adult.                                                                                                    | <ul> <li>Teacher and<br/>student completing a<br/>task</li> <li>Correction of a<br/>work product with<br/>the teacher</li> </ul> |

For additional information, please refer to the **SUPPORT** link on the **SCOA** application.

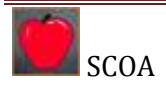